## 「組合員専用ページ」 <u>新規利用登録のながれ</u>

## 1.「組合員専用ページ」目次から「新規利用登録」画面(上から3番目のオレンジ色のアイコン)を選択

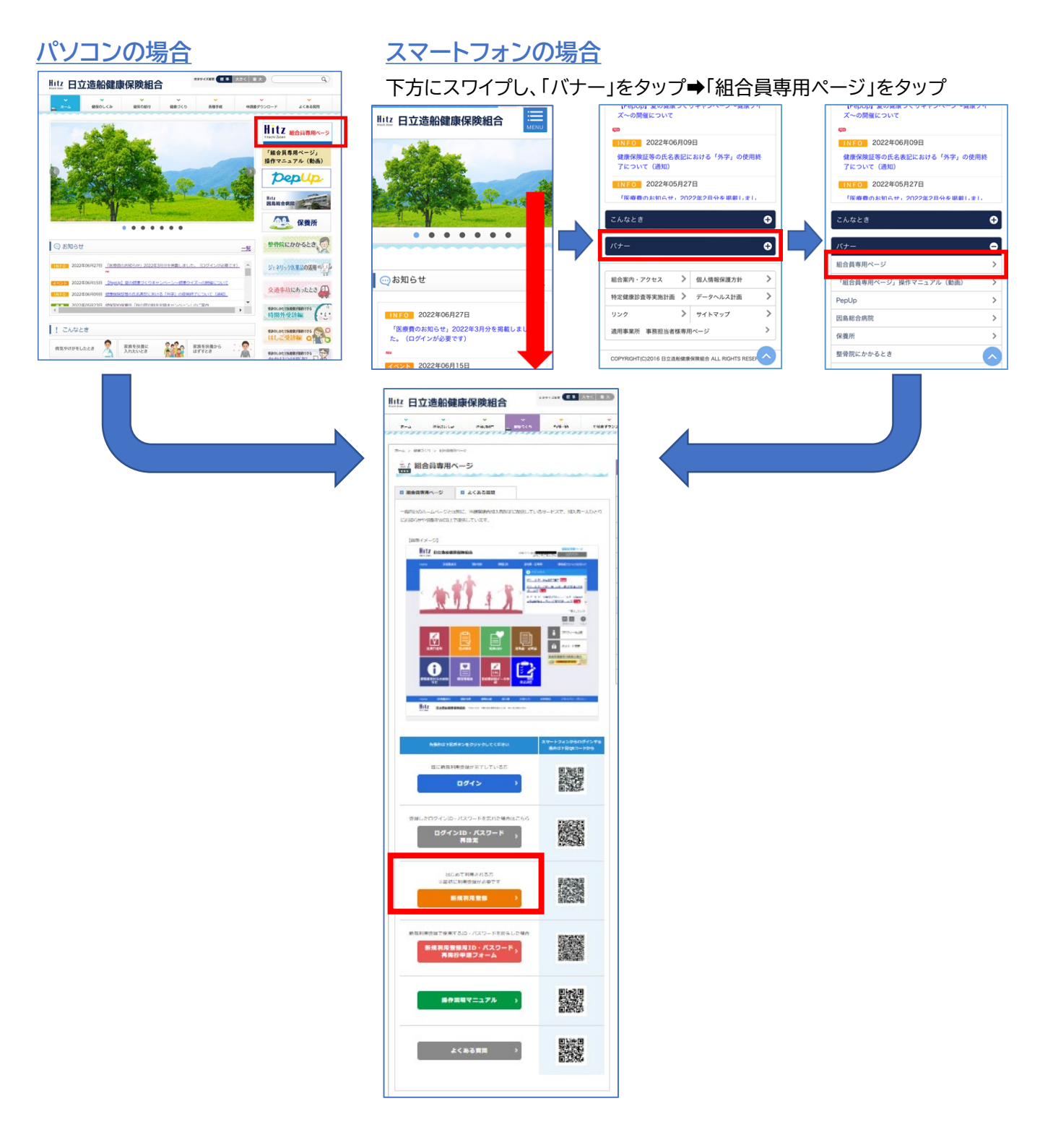

2.メールアドレスを入力し、

| Hitz 日立造船健康保険組合                                                                                                    | 前回ログイン日時 2022/08/22 17:09:41<br>ようこそ健保 太郎さん | <b>組合員専用ベージ</b><br>ログアウト |
|----------------------------------------------------------------------------------------------------|---------------------------------------------|--------------------------|
|                                                                                                    |                                             |                          |
| 新規に利用器登録するためのページです。<br>入力されたメールアドレス税に、低ログインのURLが記載されたメールを送信します。<br>民に利用者登録している方は ごちら からログインしてください。<br>メールアドレス ********@*****.jp<br>送信する<br>ログイン画面 |                                             | 中 大<br>文学サイズ             |
| Hit2 日立造船健康保険組合 〒554-0012 大阪市此花区西九集5-3-28 TEL 0                                                                                                   | 6-6468-7550                                 |                          |

のボタンをクリック(タップ)

メールアドレスは日頃利用しているメールアドレ スを登録ください。 フリーメール(Yahooメール、Gmail等)でも登 録できます。

## 3.入力したメールアドレス宛に案内メールが送信されます。 メール本文に記載されているURLをクリックしてください。

送信する

| 件名: 本登録のご案内                                          |                             |   |
|------------------------------------------------------|-----------------------------|---|
| 車※車このメールには遮住できません※車※                                 |                             | 1 |
| 健康保険組合 運営事務局です。                                      |                             |   |
| 本登録手続きを依頼された方にお知らせしています。<br>下記の100 から本意識の手続きたけ。ここでは、 |                             | - |
| TIDO GREAT ON BEIND FREE EITS CT BY I                |                             |   |
| https://                                             | /cc?r=xbsBhtmallweXXbBino=1 |   |
| https://                                             | /co?r=xbs3htmliva38b8/no=1  |   |
| https://<br>bttps://<br>健康探知台 運営事務局                  | /cc?r=cbi3htmlive38b3inc=1  |   |

送信したのにメールが届かない場合

- 入力したメールアドレスに誤りがないか確認 のうえ、再度新規利用登録をお試しください。
- 迷惑メール防止対策がされていたり、フリー メール(@yahoo.co.jp、@gmail.comな ど)を使用した場合、迷惑メールフォルダに 入ってしまうことがあります。

<u>メール本文のURLをクリックしても反応しない場合</u> ご使用のメールソフトにより、セキュリティのため URLにリンクが貼られないことがあります。(ワンク リック詐欺防止等) URL部分をコピーし、プラウザのアドレス欄に貼り つけて接続してください。

## 

|                      | 新規利用登録<br>ฮมิดิชีปนะนี้มีสวนและเลี้ยงเสียงเสียงเสียงเสียงเสียงเสียงเสียงเสี                                                                                                    |
|----------------------|----------------------------------------------------------------------------------------------------|
| 当健康保<br>ログイン<br>仮パスワ | <ul> <li>         ・ 使 大<br/>マデサイズ         ・</li> <li>         ・</li> <li></li></ul> |

ログインID・仮パスワードが手元にない場合は再発行します。

5. ログインに成功すると「利用者情報入力」画面が表示されますので、新ログインID、 新パスワード、ニックネームを入力し をクリック(タップ)

| 新規利用登録         |  |  |
|----------------|--|--|
|                |  |  |
| 新ログインID        |  |  |
| 新パスワード         |  |  |
| 新パスワード(確認)     |  |  |
| x-llpflz       |  |  |
| ニックネーム ご家族 0 1 |  |  |
| 登録             |  |  |

パスワードを変更する場合は半角英数字・記号で8~20 文字で設定ください。

新パスワード(確認)は新パスワードと同じものを入力し てください。

新ログインID、新パスワードを初期設定のままで登録す る場合でも、健保組合から発行されているログインID・仮 パスワードを新ログインID、新パスワードとして入力くだ さい。

ニックネームは任意で変更してください。

6.利用登録が完了です。

「ログイン」画面から5. で設定したログインID、パスワードであなたのページへログインし てください。

|                 | 新規利用登録<br><sup>利用者登</sup> 敏院了しました。ログイン画画へ進んでください。 |                         |
|-----------------|---------------------------------------------------|-------------------------|
|                 |                                                   | 中 大<br><sub>文字サイズ</sub> |
| 利用者情報登録が完了しました。 |                                                   |                         |
| ログイン画面へ         |                                                   |                         |

【参考】ご使用の端末にパスワードを記憶させておくと、次回のログイン以降 ID・パスワードを入力せずにログインできます。

| パスワードの更新<br>このサイト用に保存したパスワードは Microsoft Edge によって<br>更新されます。 |        |  |
|--------------------------------------------------------------|--------|--|
|                                                              | $\sim$ |  |
| •••••                                                        | 0      |  |
| 更新                                                           | 今は行わない |  |